# WA-AIM 2019-2020 Operational

### **Uploading New User**

District Test Coordinators are responsible for creating School Test Coordinator accounts in the DRC INSIGHT Portal. School Test Coordinators are responsible for creating Test Administrator accounts in the DRC INSIGHT Portal.

#### **Creating Users:**

1. Click MY APPLICATIONS, and then click on the User Management tab.

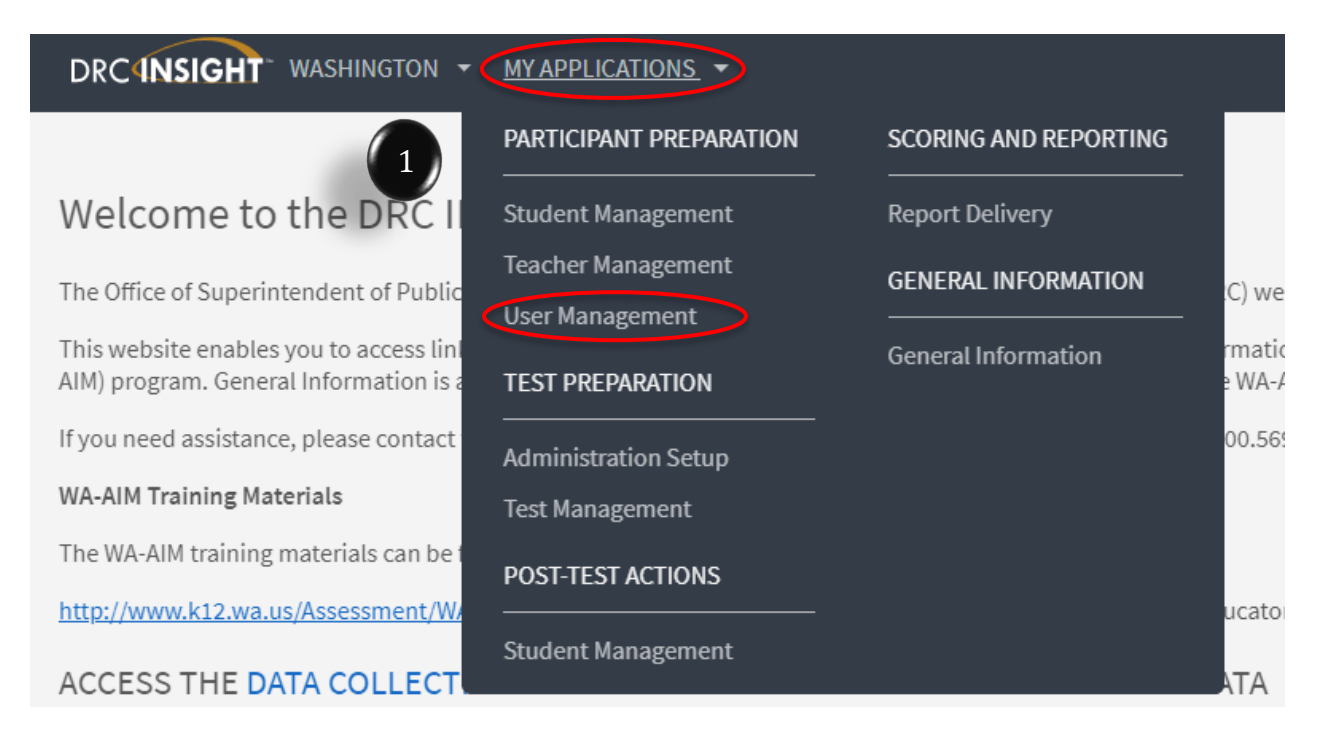

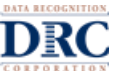

## WA-AIM 2019-2020 Operational Uploading New User

- 2. This will open the User Administration window. Click the Add Single User tab to upload a single user.
- 3. Fill in all required fields.
  - a. Note: A required filed or menu option has the red asterisk (\*) next to it.
- 4. There is a Permission Set drop-down menu available to select the suggested set of default permissions for each different role in the system.
  - b. Note: There is a permission Matrix beginning on page 8 of the eDIRECT User Guide.
- 5. Highlight the permissions from the Available Permissions list and click the **Add Selected** single blue arrow to assign the permission to the user.
  - c. Note: A description of the permission selected displays beneath the list of permissions.
- 6. Click **Save** when you are finished assigning permissions.

#### **User Administration**

6

| <ul> <li>Indicates required fields</li> <li>First Name Middle Initial Last Name</li> <li>Sample * User *</li> <li>Email Address</li> <li>sample.user@sampledomain.net *</li> <li>Administration User Role</li> <li>Spring 2017 WA-AIM * District *</li> <li>District School</li> <li>DRC Use Only - Sample Distr * (All)</li> <li>Permission-set</li> <li>District Test Coordinator *</li> <li>Tip: When you select a permission, its description will display below t</li> <li>Administrator - Mass Assign Role</li> <li>Documents - Delete</li> <li>Documents - Upload</li> <li>Documents - View</li> <li>eDiRECT Setup - Document and Report</li> <li>Edit Student - PreID Data</li> <li>Maintain Administration</li> </ul>                                                                                                    |         |
|----------------------------------------------------------------------------------------------------|---------|
| First Name Middle Initial Last Name Sample Sample * User * Email Address sample.user@sampledomain.net Administration User Role Spring 2017 WA-AIM * District School DRC Use Only - Sample Distr * (All) Permission-set District Test Coordinator  Tip: When you select a permission, its description will display below t Available Permissions Administrator - Mass Assign Role Documents - Delete Documents - Delete Documents - View eDIRECT Setup - Document and Report Edit Student - PreID Data Maintain Administration Maintain Administration                                                                                                    |         |
| Sample * User * Email Address sample.user@sampledomain.net Administration User Role Spring 2017 WA-AIM  * District School DRC Use Only - Sample Distr * (All) Permission-set District Test Coordinator  Tip: When you select a permission, its description will display below t Available Permissions Administrator - Mass Assign Role Documents - Delete Documents - Delete Documents - View eDIRECT Setup - Document and Report Edit Student - PreID Data Maintain Administration Maintain Administration                                                                                                    |         |
| Email Address<br>sample.user@sampledomain.net<br>Administration User Role<br>Spring 2017 WA-AIM<br>School<br>DRC Use Only - Sample Distr<br>(All)<br>Permission-set<br>District Test Coordinator<br>Tip: When you select a permission, its description will display below t<br>Available Permissions<br>Administrator - Mass Assign Role<br>Documents - Delete<br>Documents - Delete<br>Documents - View<br>eDIRECT Setup - Document and Report<br>Edit Student - PreID Data<br>Maintain Administration<br>Maintain Administration<br>School<br>School<br>Maintain Administration<br>School<br>School<br>S |         |
| sample.user@sampledomain.net sample.user@sampledomain.net  Administration User Role Spring 2017 WA-AIM  * District School DRC Use Only - Sample Distr * (All) Permission-set District Test Coordinator  Tip: When you select a permission, its description will display below t Available Permissions Administrator - Mass Assign Role Documents - Delete Documents - Upload Documents - View eDIRECT Setup - Document and Report Edit Student - PreID Data Maintain Administration Maintain Administration                                                                                                    |         |
| Administration User Role Spring 2017 WA-AIM  User Role District School DRC Use Only - Sample Distr  (All) Permission-set District Test Coordinator  Tip: When you select a permission, its description will display below t Available Permissions Administrator - Mass Assign Role Documents - Delete Documents - Upload Documents - View eDIRECT Setup - Document and Report Edit Student - PreID Data Maintain Administration Maintain Administration                                                                                                    |         |
| Administration User Role          Spring 2017 WA-AIM       User Role         Spring 2017 WA-AIM       District       *         District       School         DRC Use Only - Sample Distr       *       (All)         Permission-set        •         District Test Coordinator       •          Tip: When you select a permission, its description will display below t         Available Permissions       Assigned Permissions         Administrator - Mass Assign Role       Administrator         Documents - Delete       Documents - Set Password         Documents - View       •         eDIRECT Setup - Document and Report       •         Maintain Administration       •         Maintain Administration       •                                                                                                    |         |
| Spring 2017 WA-AIM   Spring 2017 WA-AIM   District   District   School   DRC Use Only - Sample Distr   Permission-set   District Test Coordinator   Image: Spring 2017 When you select a permission, its description will display below t   Available Permissions   Administrator - Mass Assign Role   Documents - Delete   Documents - Upload   Documents - View   eDIRECT Setup - Document and Report   Edit Student - PreID Data   Maintain Administration   Maintain Administration                                                                                                    |         |
| District School DRC Use Only - Sample Distr * (All) Permission-set District Test Coordinator  Tip: When you select a permission, its description will display below t Available Permissions Administrator - Mass Assign Role Documents - Delete Documents - Upload Documents - View eDIRECT Setup - Document and Report Edit Student - PreID Data Maintain Administration Maintain Administration Maintain Administration                                                                                                    |         |
| DRC Use Only - Sample Distrve * (All)<br>Permission-set<br>District Test Coordinator<br>Tip: When you select a permission, its description will display below t<br>Available Permissions<br>Administrator - Mass Assign Role<br>Documents - Delete<br>Documents - Upload<br>Documents - View<br>eDIRECT Setup - Document and Report<br>Edit Student - PreID Data<br>Maintain Administration<br>Maintain Administration                                                                                                    |         |
| Permission-set District Test Coordinator  Tip: When you select a permission, its description will display below t Available Permissions Administrator - Mass Assign Role Documents - Delete Documents - Upload Documents - View eDIRECT Setup - Document and Report Edit Student - PreID Data Maintain Administration Maintain Administration                                                                                                    |         |
| District Test Coordinator         View         Tip: When you select a permission, its description will display below t         Available Permissions         Administrator - Mass Assign Role         Documents - Delete         Documents - Upload         Documents - View         eDIRECT Setup - Document and Report         Edit Student - PreID Data         Maintain Administration         Maintain Administration                                                                                                    |         |
| Tip: When you select a permission, its description will display below t Available Permissions Administrator - Mass Assign Role Documents - Delete Documents - Upload Documents - View eDIRECT Setup - Document and Report Edit Student - PreID Data Maintain Administration Maintain Administration                                                                                                    |         |
| <ul> <li>Tip: When you select a permission, its description will display below t</li> <li>Available Permissions</li> <li>Administrator - Mass Assign Role</li> <li>Documents - Delete</li> <li>Documents - Upload</li> <li>Documents - View</li> <li>eDIRECT Setup - Document and Report</li> <li>Edit Student - PreID Data</li> <li>Maintain Administration</li> <li>Maintain Administration</li> </ul>                                                                                                    |         |
| Administrator - Mass Assign Role<br>Documents - Delete<br>Documents - Upload<br>Documents - View<br>eDIRECT Setup - Document and Report<br>Edit Student - PreID Data<br>Maintain Administration<br>Maintain Administration                                                                                                    | ne list |
| Documents - Delete Documents - Upload Documents - View eDIRECT Setup - Document and Report Edit Student - PreID Data Maintain Administration Maintain Administration                                                                                                    |         |
| Documents - Upload<br>Documents - View<br>eDIRECT Setup - Document and Report<br>Edit Student - PreID Data<br>Maintain Administration<br>Maintain Administration - Edit Applicati                                                                                                    |         |
| Documents - View<br>eDIRECT Setup - Document and Report<br>Edit Student - PreID Data<br>Maintain Administration<br>Maintain Administration - Edit Applicati                                                                                                    |         |
| Edit Student - PreID Data<br>Maintain Administration<br>Maintain Administration - Edit Applicati                                                                                                    |         |
| Maintain Administration<br>Maintain Administration - Edit Applicati                                                                                                    |         |
| Maintain Administration - Edit Applicati                                                                                                    |         |
|                                                                                                    |         |
| Reports - Manage                                                                                                    |         |
| Reports - Manage - Delete                                                                                                    |         |
| Administrator - Mass Assign Role: Allows user to upgrade multiple User Profiles to a                                                                                                    | *       |
| higher Role                                                                                                    | -       |
| Documents - Upload: Allows user to upload and publish documents so that users with                                                                                                    | *       |
|                                                                                                    | *       |